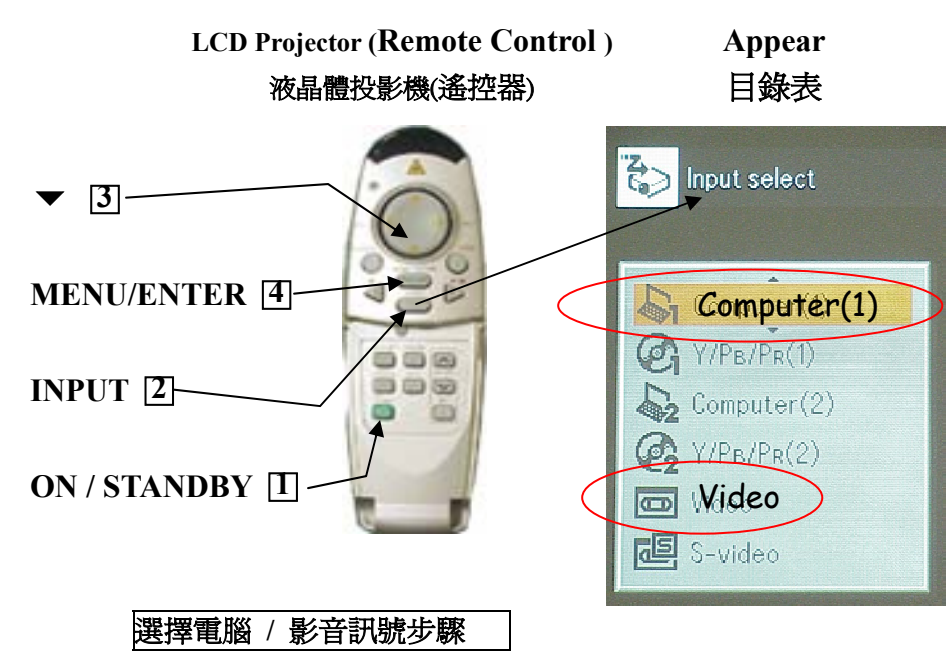

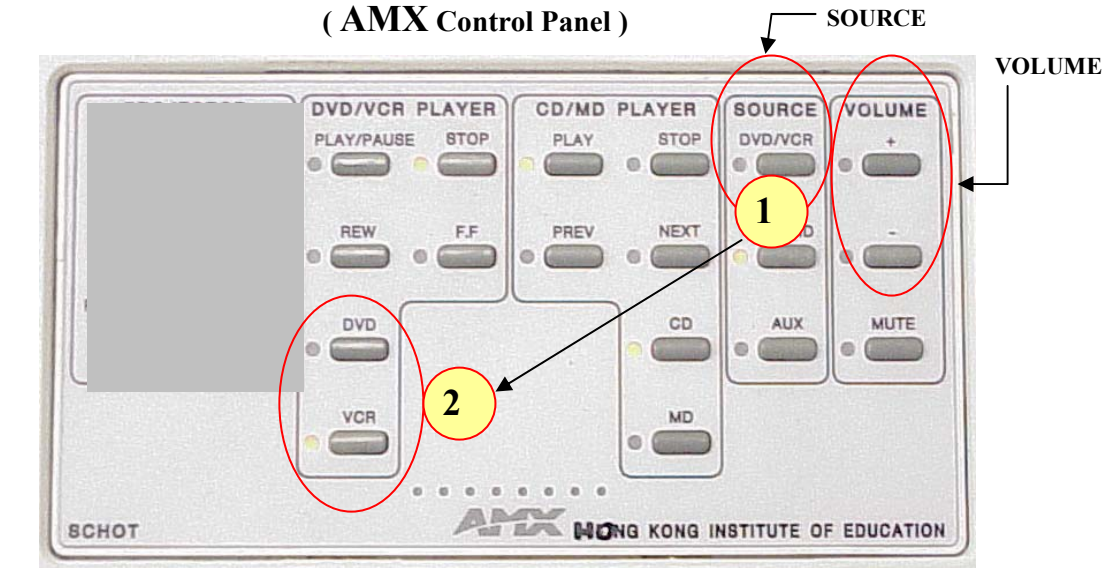

## Selecting display signal source : Computer / Video

□ 按遙控器的 ON / STANDBY 鍵一次,開啓液晶體投影機,等 20 秒 (亮光)。

2 按 INPUT 鍵, 目錄表出現在銀幕上。

3 按▼鍵,選擇 Computer (1) / Video。

如選擇 Video 請同時在 AMX Control Panel (SOURCE) 按 DVD/VCR 鍵。

4 按 MENU / ENTER 鍵,確認選擇。

音量請在 AMX Control Panel (VOLUME) 調節。

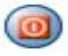

**關閉** 液晶體投影機 請按(遙控器) ON / STANDBY 鍵兩下。

Press ON / STANDBY one time on the remote control, LCD Projector takes around 20 seconds to warm up °

2 Press INPUT button, a list of input appear on the screen •

3 Press ▼ button to select Computer(1) / Video ∘
If select Video , then press DVD/VCR button on the AMX Control Panel (SOURCE) ∘

4 Press MENU / ENTER button , to confirm selection .

Adjust the AMX Control Panel (VOLUME) to suitable volume •

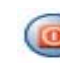

Turn-off the LCD Projector by press ON / STANDBY button , (Remote Control ) two times  $\circ$